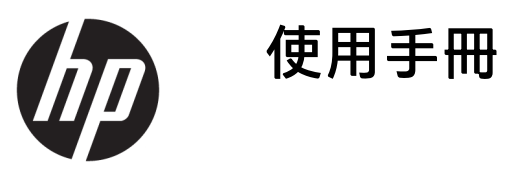

© Copyright 2016 HP Development Company, L.P.

HDMI、HDMI標誌和高畫質多媒體介面 為 HDMI Licensing 有限公司的商標或註 冊商標。Windows 是 Microsoft Corporation 在美國和/或其他國家/地區 的商標或註冊商標。

手冊中所包含之資訊可隨時更改, 恕不 另行通知。HP 產品和服務的唯一保固 列於隨產品和服務所附的明示保固聲明 中。本文件的任何部分都不可構成任何 額外的擔保。HP 對於本文件在技術上 或編輯上的錯誤或疏失並不負擔任何責 任。

第1版:2016年8月

文件編號:907182-AB1

#### 關於此手冊

本手冊提供關於顯示器功能、安裝顯示器和技術規格的資訊。

於 警告!以此方式標示的文字代表若不依照指示方法操作,可能會導致人身傷害或喪失生命。

<u>六</u> 注意:以此方式標示的文字代表若不依照指示方法操作,可能會導致設備損壞或資料遺失。

前:以此方式標示的文字將提供重要的補充資訊。

操示:以此方式標示的文字提供有用的提示。

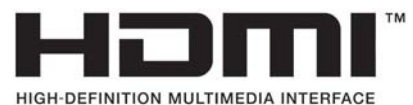

本產品採納 HDMI 技術。

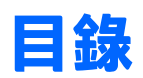

| 1 產品工           | 功能                           | 1  |
|-----------------|------------------------------|----|
|                 | HP Healthcare 版顯示器           | 1  |
| 2 中心            |                              |    |
| 2 女主9           | 哭離護宇則                        |    |
|                 | 里安女王貞訊                       |    |
|                 | 維護準則                         |    |
|                 | 洧溪 <b>펧</b> 示 舔              |    |
|                 | 建达顯示器                        |    |
| 3 安裝            | 顯示器                          | 5  |
|                 | 安裝顯示器的注意事項                   | 5  |
|                 | 安裝機座                         | 6  |
|                 | 背面組件                         | 7  |
|                 | 連接纜線                         |    |
|                 | 正面面板控制項                      | 12 |
|                 | 調整顯示器                        | 13 |
|                 | 開啟顯示器電源                      | 15 |
|                 | 連接 USB 裝置                    | 16 |
|                 | 拆下顯示器支架                      | 17 |
|                 | 掛載顯示器                        | 17 |
|                 | 將顯示器安裝在裝置上                   | 17 |
|                 | 尋找序號和產品編號                    |    |
|                 | 安裝纜線鎖                        | 19 |
| △ 堝作鳥           | 爾示器                          | 20 |
| <b>יז אור</b> א | 下載顯示器驅動程式                    |    |
|                 | 由光碟安裝(在特定地區提供)               |    |
|                 | 從網路下載                        |    |
|                 | 使用螢幕顯示 (OSD) 功能表             |    |
|                 | 使用色彩選項                       |    |
|                 | 使用大小子母畫面 (PIP) 和並列子母畫面 (PBP) |    |
|                 | DisplavPort 多重串流             |    |
|                 |                              | 23 |
|                 |                              |    |

| 附錄A | 技術規格                  | 24 |
|-----|-----------------------|----|
|     | 60.96 公分/24 英吋機型      | 24 |
|     | 68.47 公分/27 英吋 QHD 機型 | 24 |
|     | 識別預設的顯示器解析度           | 25 |
|     | 60.96 公分/24 英吋機型      | 25 |
|     | 68.47 公分/27 英吋機型      | 26 |
|     | 高畫質視訊格式               | 26 |

| 支援與疑難排解     | 28                                                |
|-------------|---------------------------------------------------|
| 解決常見的問題     | 28                                                |
| 按鈕鎖定        | 28                                                |
| 產品支援        | 28                                                |
| 連絡技術支援的準備事項 | 29                                                |
|             | 支援與疑難排解<br>解決常見的問題<br>按鈕鎖定<br>產品支援<br>通絡技術支援的準備事項 |

#### 

| 支援的輔助技術 | 30 |
|---------|----|
| 連絡支援中心  | 30 |

# 1 產品功能

### HP Healthcare 版顯示器

顯示器的功能如下:

 對角線 60.96 公分(24 英吋)的可視顯示區域,解析度達 1920 × 1200,並支援較低解析度的全螢 幕模式;包括自訂比例調整功能,在保持原有縱橫比的情況下獲得最大影像尺寸
 - 或者 -

對角線 68.47 公分(27 英吋)的可視顯示區域,解析度達 2560 × 1440,並支援較低解析度的全螢 幕模式;包括自訂比例調整功能,在保持原有縱橫比的情況下獲得最大影像尺寸

- 相容 DICOM,健康照護專業人士在進行同儕諮詢、病患諮詢及手術規劃時,可用於健康照護方面 的臨床審查
- 具備 LED 背光的防眩光面板
- 讓您在坐著、站著或左右移動時都可以寬廣視角觀看
- 讓您可將顯示器從橫向旋轉至縱向模式的旋轉功能
- 旋轉及高度調整功能
- 可拆卸的底座,適合多種顯示器面板固定方式
- 白色機座與支架,可協助保持顯示器清潔
- HP Quick Release 2 裝置,只要按一下就能將顯示器快速安裝在機座上,而利用便利的滑動釋放卡 榫即可拆卸顯示器
- DVI-D、DisplayPort 與 Mini-DisplayPort 視訊輸入
- 一個 HDMI(高畫質多媒體介面)視訊輸入<sup>,</sup>含 MHL(行動高畫質連結)
- PIP(子母畫面)功能,可允許在小型次要視窗中,或是以並排方式在主要視窗中,檢視 DVI、 DisplayPort、MHL 和 HDMI 輸入
- 音訊輸出(耳機)接頭
- USB 3.0 集線器
   含一個上行連接埠(連接至電腦)及四個下行連接埠(連接至 USB 裝置)
- 提供的 USB 纜線可連接顯示器 USB 集線器與電腦 USB 接頭
- 六個前面板觸控鍵按鈕
- 支援選購的 HP 條狀喇叭
- 「隨插即用」功能(需作業系統支援)
- 顯示器背面的安全插槽用於固定選購的纜線
- 纜線與電源線位置的纜線管理功能
- 以數種語言進行螢幕內建顯示 (OSD) 調整, 讓設定與螢幕最佳化更為容易

- HP Display Assistant 可供調整顯示器設定,並啟用防盜功能(請參閱顯示器可能隨附之光碟上的 《HP Display Assistant 使用指南》)
- 所有數位輸入都有 HDCP(高頻寬數位內容保護)複製防護
- 包含螢幕驅動程式與產品說明文件的軟體與說明文件光碟
- 省電裝置功能可符合降低耗電量的要求

附註:如需安全與法規資訊,請參閱光碟(若有隨附)或說明文件套件中的《產品通知》。若要找到 您產品的使用指南更新,請前往<u>http://www.hp.com/support</u>以下載最新版本的 HP 程式和驅動程式。此 外,您也可以註冊,在有更新可用時收到自動通知。

# 2 安全與維護準則

## 重要安全資訊

顯示器隨附電源線。如果使用其他的電源線,請使用本顯示器適用的電源及連接方式。如需搭配本顯 示器的正確電源線組的資訊,請參閱光碟片(如有隨附)或說明文件套件中的《產品通知》。

- 於 警告!若要減少電擊或設備損壞的風險:
  - 將電源線插入隨時可方便使用的 AC 插座。
  - 要中斷電腦電源時,請從 AC 插座拔除電源線。

• 電源線若附有 3 接腳電源插頭,請將電源線插入接地的 3 插孔插座。請勿停用電源線的接地接腳, 例如插上 2 接腳轉接器。接地接腳具備重要的安全功能。

為了安全著想,請勿在電源線或纜線上放置任何物品。請小心佈置纜線,以免有人踩到或被絆倒。不 要拉扯電源線或纜線。從電源插座拔出電源線時,請抓緊電源線的插頭。

若要降低嚴重傷害的風險,請參閱《安全與舒適指南》。該指南不僅說明正確的工作站設置、姿勢以 及電腦使用者的健康和工作習慣,並提供重要的用電與機械安全資訊。本指南可在下列網址中找到: http://www.hp.com/ergo。

<u>注意</u>:為了保護您的顯示器和電腦,請將電腦及其週邊設備(例如顯示器、印表機、掃描器)的所有 電源線連接到穩壓裝置,例如有提供穩壓功能的電源延長線插座或不斷電系統(UPS)。不是所有的延 長線都提供穩壓保護;延長線必須明確標示具有此功能。請使用製造商有提供「損壞更換保證」的延 長線,以便在穩壓保護失效時能夠更換設備。

請使用合適且大小適中的傢俱來放置您的 HP LCD 顯示器。

於 警告!如果將 LCD 顯示器放置在梳妝台、書櫃、架子、桌子、喇叭、櫃子或推車上等不當位置,顯示器可能會掉落並導致人身傷害。

請小心裝設連接到 LCD 顯示器的所有電線與纜線,避免拉扯或絆倒他人。

(對) 附註:本產品適合娛樂用途。請考慮將顯示器置於受控制的光源環境之中,以避免因周圍光線和明亮 表面造成的干擾導致螢幕產生令人困擾的反射。

維護準則

若要增強顯示器的效能和延長顯示器的使用壽命:

- 請勿拆卸顯示器的外殼或嘗試自行維修本產品。僅調整操作指示中所說明的控制項。如果您的顯示器不正常運作,或曾經摔落或毀損,請與 HP 授權的經銷商、代理商或服務提供者連絡。
- 請依照顯示器標籤/背板的指示,僅使用適合此顯示器的電源及連接方式。
- 請確定連接到插座的產品總安培數不會超過電源插座的電流安培數上限;且連接到電線的產品總 安培數不會超過電線的安培數上限。請參考電源標籤來判斷每個裝置的安培數(AMPS或A)。
- 請將顯示器安裝在方便使用的電源插座附近。若要中斷顯示器的電源,請緊握插頭並從插座拔出 插頭。請勿拉扯電源線來中斷顯示器的電源。
- 不使用顯示器時,請關閉顯示器。您可以使用螢幕保護程式,並在不使用顯示器時將其關閉,如 此可大幅延長顯示器的使用壽命。

🗊 附註:顯示器若發生「影像烙印」狀況,不在 HP 保固範圍內。

- 機殼的槽孔是用來通風的。不可封閉或覆蓋這些槽孔。絕對不可將任何物品塞入槽孔之中。
- 請勿摔落顯示器或將顯示器放在不平穩的表面。
- 請勿讓任何東西壓在電源線上。請勿踩踏電源線。
- 將顯示器置於通風良好的區域,遠離強光、高溫或濕氣。
- 拆卸顯示器底座時,您必須將顯示器以正面朝下的方式放置在柔軟的區域,以避免刮傷、損壞或 毀損顯示器。

#### 清潔顯示器

- 1. 關閉顯示器並拔出裝置背面的電源線。
- 使用柔軟、乾淨的防靜電清潔布,擦拭螢幕和外殼,清除顯示器的灰塵。
- 如果有較難清理的情況,請以一比一的比例混合水和異丙醇酒精來清潔顯示器。
- <u>注意</u>:將清潔劑噴在布上,然後使用此濕布輕輕擦拭螢幕表面。永遠不要直接把清潔劑噴在螢幕表面 上。它可能會滲透到溝緣後面並損壞電子元件。

<mark>注意:</mark>請勿使用任何含有石化原料的清潔劑,例如苯、稀釋劑或是任何揮發性物質來清潔螢幕或外 殼。上述化學物品可能會損壞顯示器。

#### 運送顯示器

請妥善保存原來的包裝箱。如果以後要移動或運送顯示器,您可能會需要此包裝箱。

# 3 安裝顯示器

若要安裝顯示器,請確定顯示器、媒體播放器/電腦系統以及其他連接裝置的電源都已關閉,然後依照 下列指示執行。

的注:確認顯示器後方面板的主要電源開關是在關閉的位置上。主要電源開關可關閉顯示器的所有電源。

## 安裝顯示器的注意事項

為了避免使顯示器損壞,請注意不要碰觸 LCD 面板的表面。在面板上施加壓力可能造成顏色不一致或液 晶無法定位。如果發生這種情況,螢幕將無法復原到正常狀態。

安裝機座時,請將顯示器正面朝下,放在鋪有泡綿保護墊或非磨蝕軟布的平坦表面上。這樣可防止螢 幕遭到刮傷、損毀或損壞,並可避免損及正面面板按鈕。

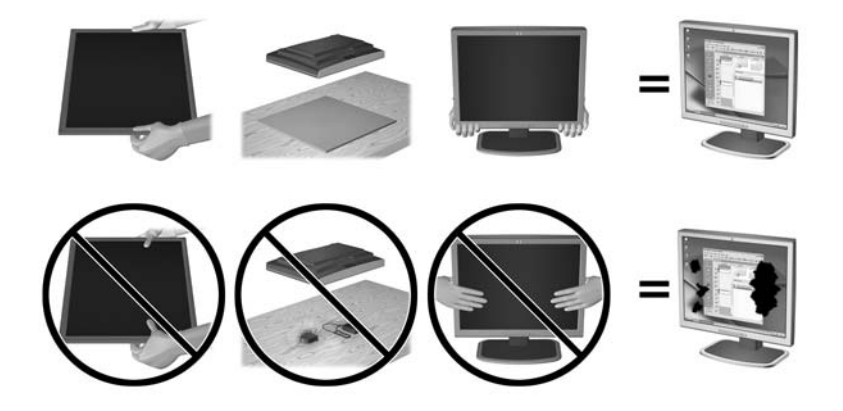

前註:您的顯示器外型可能於此範例圖所用的顯示器不同。

# 安裝機座

- 於 注意:請勿碰觸 LCD 面板的表面。在面板上施加壓力可能造成顏色不一致或液晶無法定位。如果發生這種情況,螢幕將無法復原到正常狀態。
- 操示:顯示器邊框可能會因周圍光線和光亮表面而造成阻礙視線的反射現象,因此須考量顯示器的擺放位置。

顯示器採用 HP Quick Release 2,輕輕鬆鬆就能安裝顯示器。將面板安裝在機座上:

- 1. 將顯示器面板正面朝下,放置在墊有乾淨乾布的平坦表面上。
- 2. 將支架上的固定板 (1) 頂端滑入面板背部凹槽上方邊緣的孔洞下。
- 3. 將支架固定版 (2) 的底部向下放入凹槽內,直到卡入定位。
- 4. 支架卡入定位時 <sup>,</sup>HP Quick Release 2 的閂鎖 (3) 會彈起。

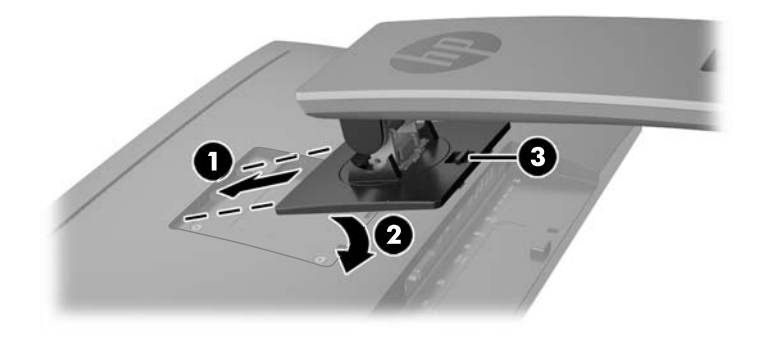

# 背面組件

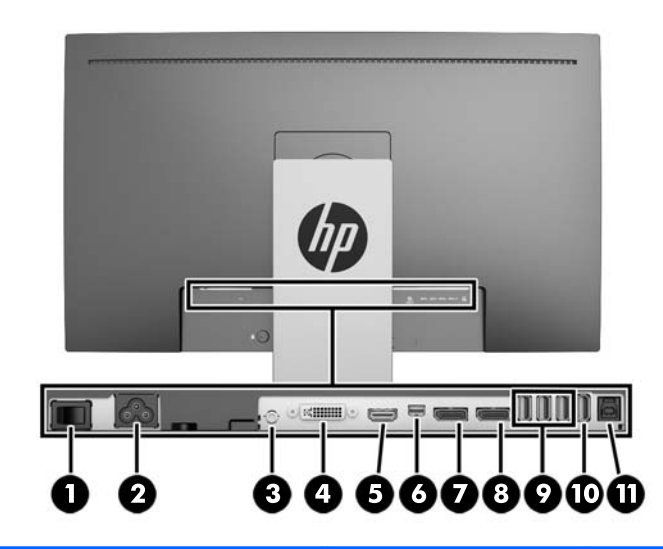

| 元件 |                          | 圖示          | 功能                                              |
|----|--------------------------|-------------|-------------------------------------------------|
| 1  | 主要電源開關                   |             | 關閉顯示器的所有電源。                                     |
|    |                          |             | <mark>附註:</mark> 若開關位置在「關」,則電源在顯示器不用時<br>會降到最低。 |
| 2  | 電源接頭                     | Ą           | 連接顯示器的 AC 電源線。                                  |
| 3  | 音訊輸出                     | ((•券        | 將耳機或選購的 HP Speaker Bar(HP 條型喇叭)連接<br>至顯示器。      |
| 4  | DVI-D                    |             | 將 DVI-D 纜線連接至顯示器。                               |
| 5  | HDMI (MHL)               | HƏMI<br>MHL | 將 HDMI 或 MHL 纜線從來源裝置連接至顯示器。                     |
| 6  | Mini DisplayPort         | Þ           | 將 Mini-DisplayPort 纜線從來源裝置連接至顯示器。               |
| 7  | DisplayPort IN           |             | 將 DisplayPort 纜線從來源裝置連接至顯示器。                    |
| 8  | DisplayPort OUT          | D<br>OUT    | 將 DisplayPort 纜線從主要顯示器連接至次要顯示器。                 |
| 9  | USB 3.0 標準下行連接<br>埠(3 個) | ss-द        | 將選購的 USB 裝置連接至顯示器。                              |
| 10 | USB 3.0 下行快速充電<br>埠(1 個) | ऽऽदः १      | 連接選購的 USB 電池式裝置並為其充電。                           |
| 11 | USB 3.0 上行               | ₽           | 將 USB 集線器纜線從來源裝置連接至螢幕。                          |

## 連接纜線

前註:顯示器出貨時會隨附特定纜線。顯示器並非隨附本段落中所列出的所有纜線。

- 1. 將顯示器置於接近電腦、方便且通風良好的地方。
- 2. 連接纜線之前,請將纜線繞經機座中央的佈線孔。

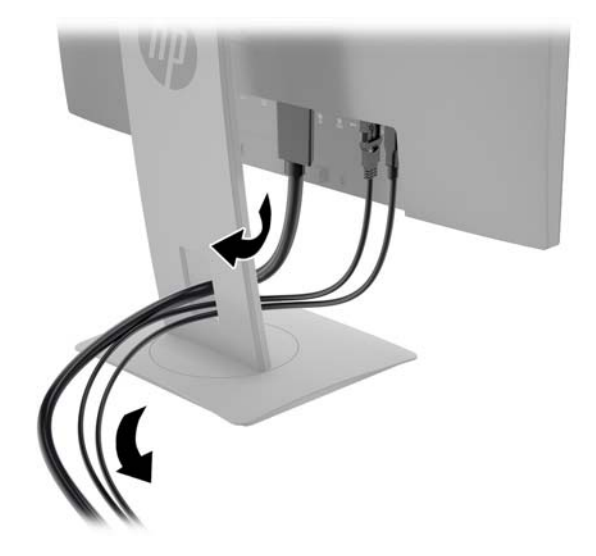

- 3. 連接視訊纜線。
- - 將 DVI-D 纜線的其中一端連接至顯示器背面的 DVI-D 接頭,接著再將另一端連接至來源裝置上的 DVI-D 接頭。

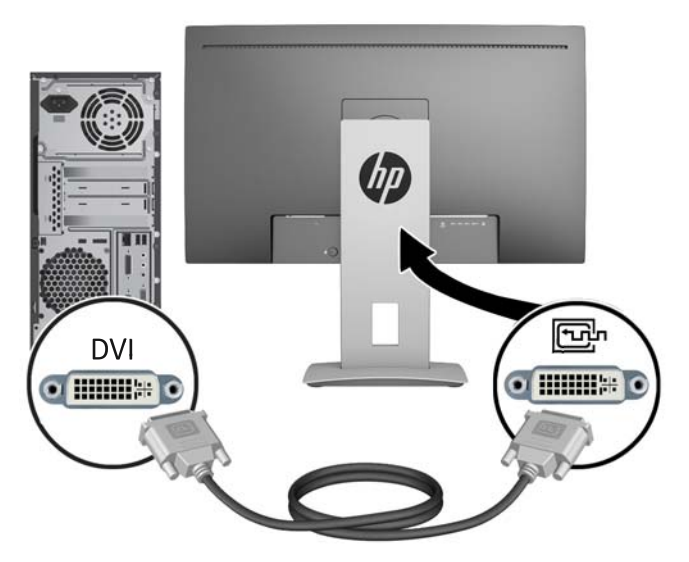

 將 DisplayPort 纜線的其中一端連接至顯示器背面的 DisplayPort 接頭,接著再將另一端連接至 來源裝置上的 DisplayPort 接頭。

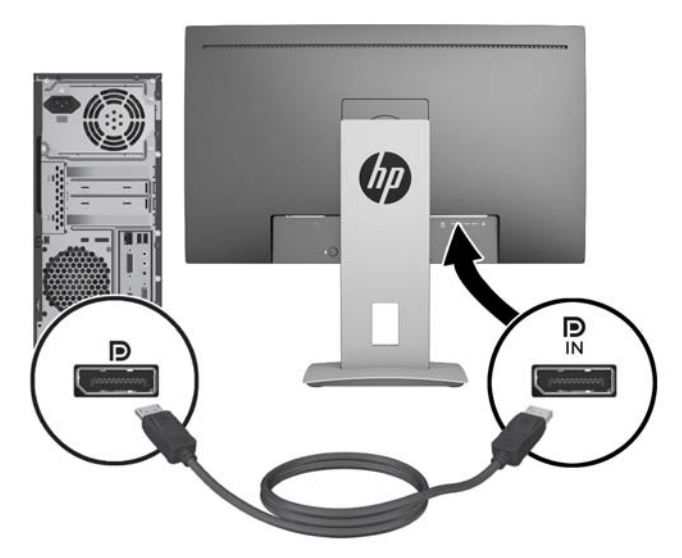

● 將 Mini-DisplayPort 纜線的其中一端連接至顯示器背面的 Mini-DisplayPort 接頭,接著再將另一端連接至來源裝置上的 DisplayPort 接頭。

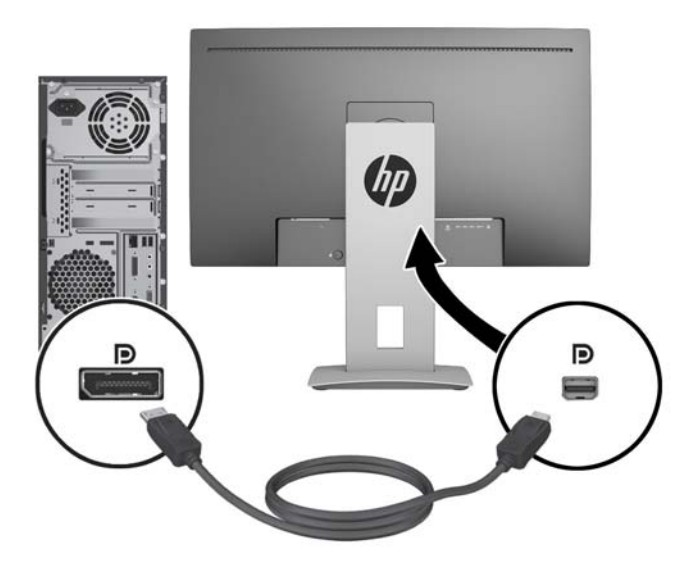

 將 HDMI 纜線一端連接至顯示器後面的 HDMI 連接埠,再將另一端連接至來源裝置上的連接 埠。

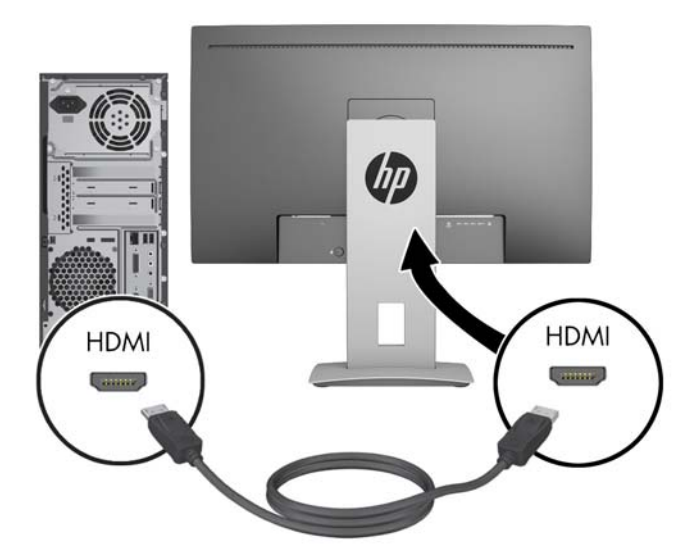

- 將 MHL 纜線一端連接至顯示器後面的 HDMI (MHL) 埠,再將另一端連接至具備 MHL 功能的來源 裝置(如智慧型手機或平板)上的 micro USB 連接埠,即可從行動裝置將內容串流到顯示器 畫面。
- 🖄 附註: MHL 視訊受限於行動裝置輸出解析度。
- 🗊 附註:在連接與串流時, MHL 接頭也可同時為您的 MHL 行動裝置充電。
- 🗊 附註:您也可以在顯示器上的 HDMI (MHL) 埠和 HDMI 來源裝置之間連接 HDMI 纜線。

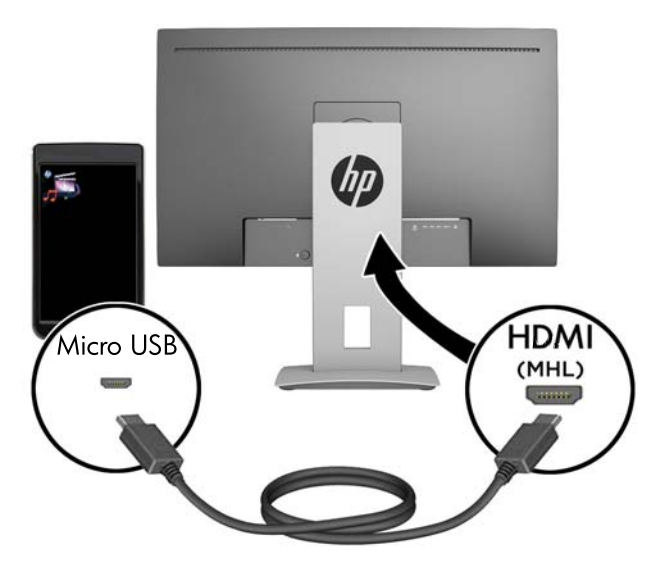

4. 將 USB 上行纜線的 B 型接頭的一端連接至顯示器後面的 USB 上行連接埠,再將纜線的 A 型接頭連接至來源裝置上的 USB 下行連接埠。

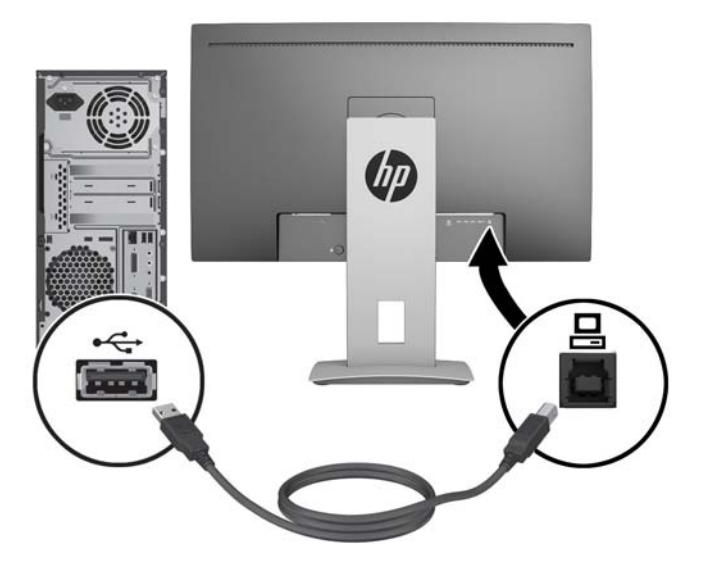

- 將隨附的音訊纜線的一端連接至顯示器的音訊接頭,再將另一端連接至來源裝置背面面板的音訊 輸出接頭。
- 6. 將 AC 電源線的其中一端連接至顯示器後面的電源接頭, 再將另一端連接至 AC 插座。

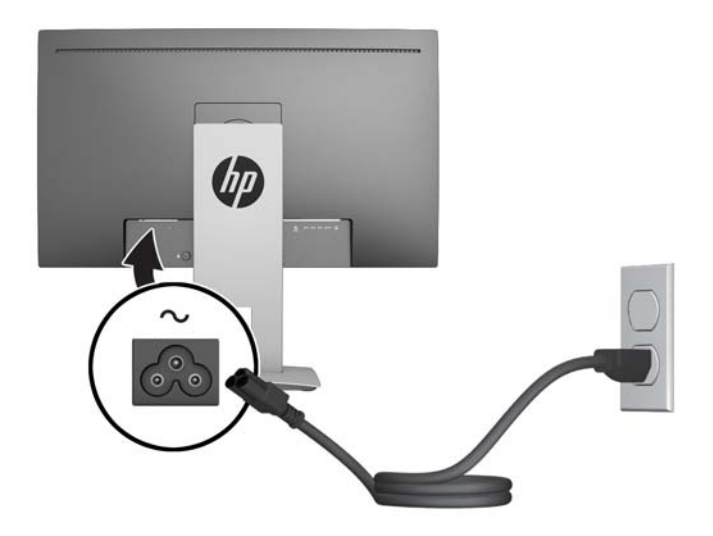

於 警告!若要減少電擊或設備損壞的風險:

請不要損壞電源線接地插頭。接地插頭是重要的安全功能。

將電源線插入隨時容易插拔的接地電源插座。

請從 AC 插座中拔除電源線,以中斷設備的電源。

為了安全著想,請勿在電源線或纜線上放置任何物品。請小心佈置纜線,以免有人踩到或被絆 倒。不要拉扯電源線或纜線。從電源插座拔出電源線時,請抓緊電源線的插頭。

# 正面面板控制項

| 控制項 | i        | 功能                                                       |
|-----|----------|----------------------------------------------------------|
| 1   | 功能表和功能按鈕 | 使用這些按鈕可根據 OSD 開啟時啟用的按鈕旁邊的指示燈,瀏覽 OSD。                     |
| 2   | 電源按鈕     | 開啟或關閉顯示器。                                                |
|     |          | <mark>附註:</mark> 確認顯示器背面的主電源開關位於「開」 <sup>,</sup> 將顯示器開機。 |

附註:若要檢視 OSD 功能表模擬器,請造訪 HP Customer Self Repair Services Media Library (HP 客戶自行維修服務媒體庫),網址為:<u>http://www.hp.com/go/sml</u>。

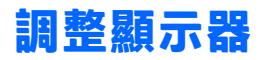

1. 將顯示器的面板向前或向後傾斜以設定一個舒適的觀看位置。

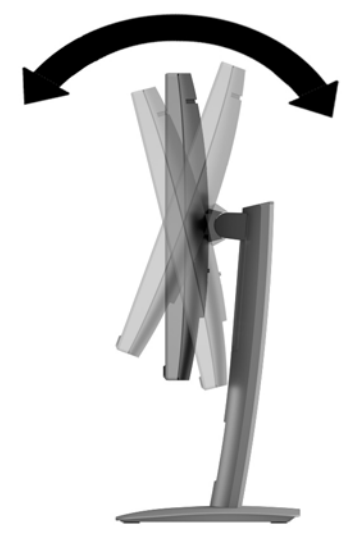

2. 將顯示器向左或向右旋轉以找出最佳視角。

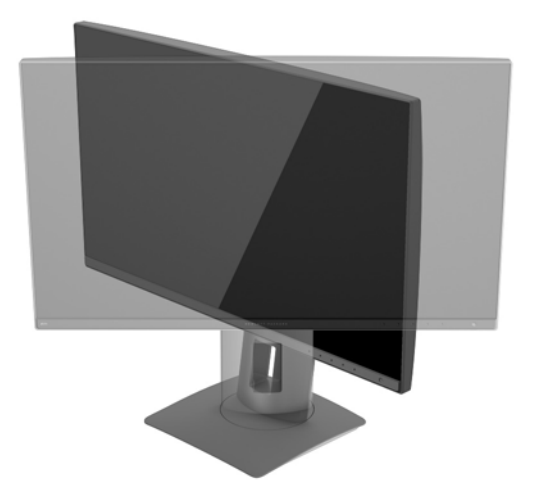

 針對您的個別工作台,將顯示器的高度調整至適當的位置。顯示器的上緣不應超過與您眼睛平行 的高度。位置較低且稍微傾斜的顯示器對於配戴矯正眼鏡的使用者來說會更為舒適。在您的日常 工作中,當調整您的工作姿勢時,也應該重新調整顯示器的位置。

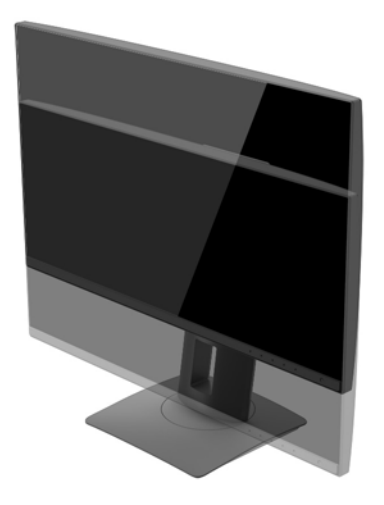

- 您可以將顯示器從橫向檢視轉為縱向檢視,以配合您的應用程式。
  - a. 將顯示器調整至最高位置,將顯示器傾斜至最斜位置(1)。
  - b. 將顯示器以順時針或逆時針方向旋轉 90°,從橫向轉為縱向 (2)。
    - <u>注意</u>:如果旋轉時顯示器不在最高與最斜位置,則顯示器面板的右下角將碰觸底座並可能導致損壞顯示器。

如果您要將選購的條狀喇叭安裝至顯示器,請先旋轉顯示器後再進行安裝。條狀喇叭可能會 在顯示器旋轉時碰觸到底座,並且可能會對顯示器或條狀喇叭造成損壞。

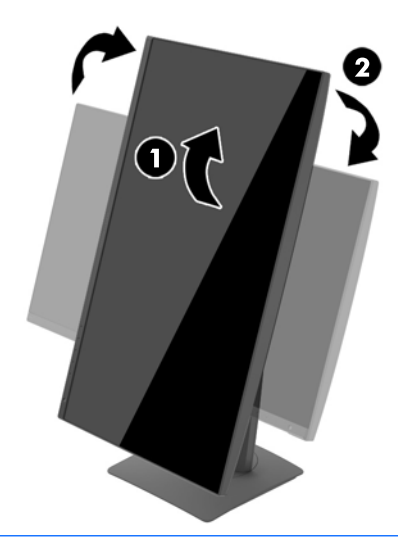

附註:若要在直向模式下檢視螢幕上的資訊,您可以安裝 HP Display Assistant 軟體。您可以從 <u>http://www.hp.com/support</u> 下載軟體,或從軟體與說明文件光碟取得該軟體(若有提供的話)。 您也可以將 OSD 功能表的位置旋轉為縱向模式。若要旋轉 OSD 選單,請透過按下正面面板上的選 單按鈕存取 OSD 選單,然後選取選單上的 OSD 控制,接著選取 OSD 旋轉。

## 開啟顯示器電源

- 1. 確認顯示器背面的主電源開關位於「開」。
- 2. 按下電腦上的電源按鈕以開啟電腦。
- 3. 按下顯示器正面的電源按鈕,以開啟電源。

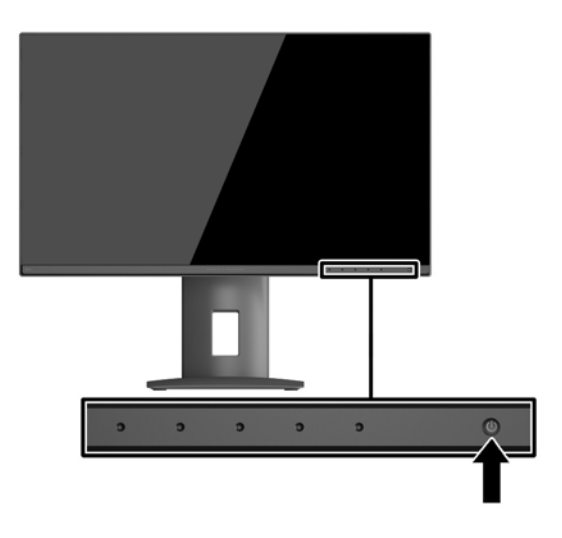

 注意:若顯示器的螢幕顯示相同的靜態影像時間過長,代表可能發生預燒影像損毀。\*若要避免顯示器 螢幕發生預燒影像損毀,請您務必啟動螢幕保護程式,或長時間不使用時關閉顯示器。所有的 LCD 螢幕 都可能發生影像殘留 (Image retention) 現象。顯示器若發生「影像烙印」狀況,不在 HP 保固範圍內。

\* 長時間是指連續 12 小時顯示靜態影像。

- 附註:若按下電源按鈕沒有效果,則可能已啟用「電源按鈕鎖定」功能。若要停用這個功能,請按住 顯示器電源按鈕 10 秒鐘。
- 附註:您可以在 OSD 功能表中停用電源 LED。按下螢幕正面的選單按鈕,然後依序選取電源控制 > 電源 LED > 關。

開啟顯示器電源時,會出現「螢幕狀態」訊息達五秒鐘。該訊息會顯示目前使用中訊號是哪一個輸入、自動切換來源設定的狀態(「開」或「關」;原廠預設為「開」)、目前預設顯示器解析度,及 建議的預設顯示器解析度。

顯示器會自動掃描訊號輸入中是否有使用中輸入<sup>,</sup>並且使用該輸入進行顯示。

# 連接 USB 裝置

USB 連接埠是用來連接如數位相機、USB 鍵盤或 USB 滑鼠之類的裝置。顯示器上有四個下行 USB 連接 埠。其中三個下行 USB 連接埠提供標準 USB 連線。另一個下行 USB 連接埠提供 USB 連線,並可為任何 USB 電池式裝置充電。

| 組件                       | 圖示    | 功能                    |
|--------------------------|-------|-----------------------|
| USB 3.0 標準下行接頭(3<br>個)   | ss-द+ | 將選購的 USB 裝置連接至顯示器。    |
| USB 3.0 下行快速充電接頭(1<br>個) | ss:   | 連接選購的 USB 電池式裝置並為其充電。 |

III 附註:您必須將 USB 上行纜線從電腦連接至顯示器,才能啟用顯示器上的 USB 下行連接埠。請參閱 位於第8頁的連接纜線中的步驟4。

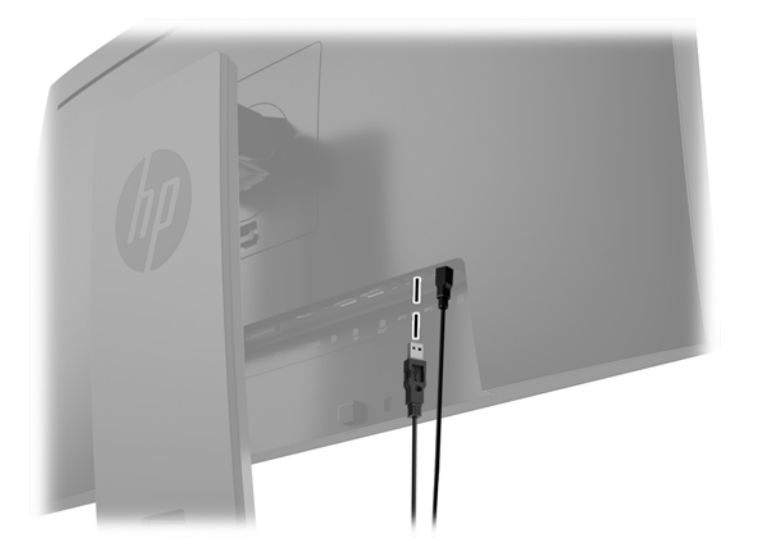

## 拆下顯示器支架

您可以將顯示器面板從機座拆下,以將顯示器安裝在牆壁、旋臂桿或其他的固定器上。

- <u>
  八 注意</u>:開始拆解顯示器之前,請先確定已關閉顯示器電源,並斷開所有纜線。
  - 1. 斷開並移除顯示器上的所有纜線。
  - 2. 將顯示器正面朝下,放置在墊有乾淨乾布的平坦表面上。
  - 3. 按下靠近顯示器底部中央的釋放閂,解除鎖定 HP Quick Release 2 (1)。
  - 4. 將支架底部向上抬起,直到固定板與面板凹槽分離(2)。
  - 5. 將支架推出凹槽(3)。

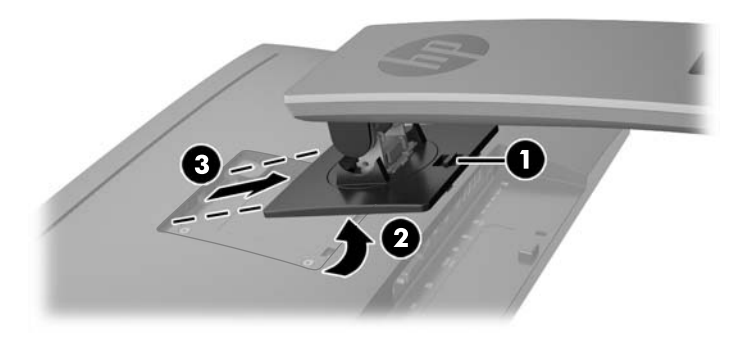

#### 掛載顯示器

顯示器本體可固定到牆上、懸臂或其他安裝固定座上。

- 🗊 附註:此裝置應由 UL 或 CSA 列出的牆式固定托架提供支援。
- <u>注意</u>:本顯示器支援 VESA 業界標準 100 公釐安裝孔。若要將協力廠商安裝方式連接至顯示器,需要四個4 公釐、0.7 斜距、10 公釐長的螺絲。不得使用較長的螺絲,否則可能會損壞顯示器。請務必確認製造商的固定方式符合 VESA 標準,且足以支撐顯示器面板的重量。為發揮最佳效能,請使用顯示器隨附的電源線和視訊纜線。

#### 將顯示器安裝在裝置上

若要將顯示器連接至壁掛裝置:

1. 從支架拆下顯示器。位於第17頁的拆下顯示器支架。

2. 從顯示器面板背面的 VESA 孔拆下四顆螺絲。

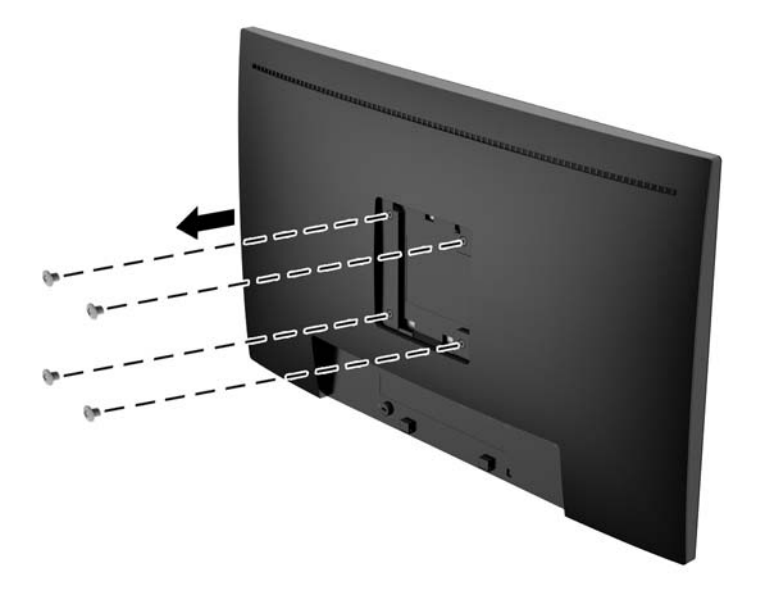

3. 使用從顯示器面板背面 VESA 孔拆下的四顆螺絲<sup>,</sup>將固定板安裝在您所選擇的壁面或懸臂上。

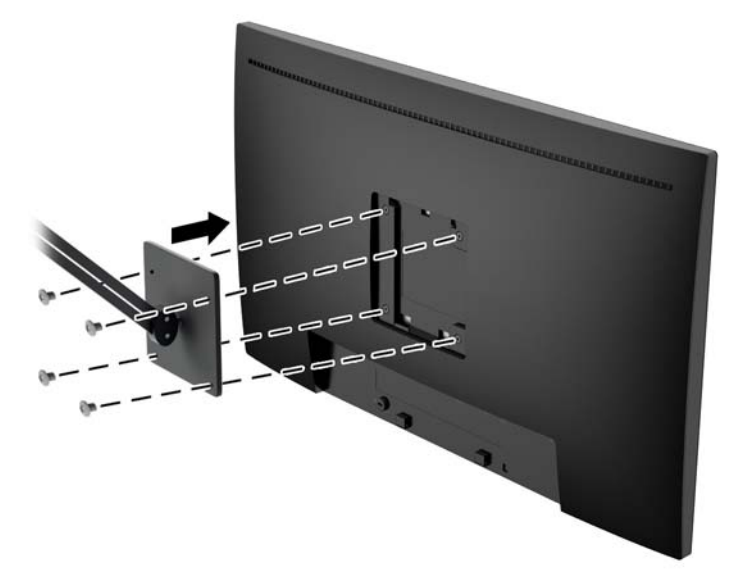

# 尋找序號和產品編號

序號和產品編號位於顯示器機身後面面板的標籤上。如果爾後要聯絡 HP 針對顯示器機型解決問題,您可能會需要這些編號。

Implier: 您可能需要稍微旋轉顯示器機身,才能閱讀標籤資訊。

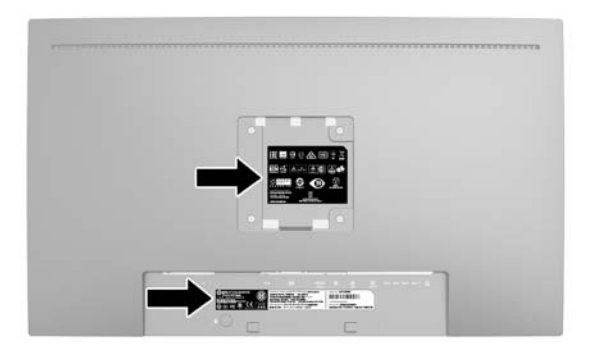

# 安裝纜線鎖

HP 提供選購的纜線鎖,可讓您將顯示器鎖在固定物體上。

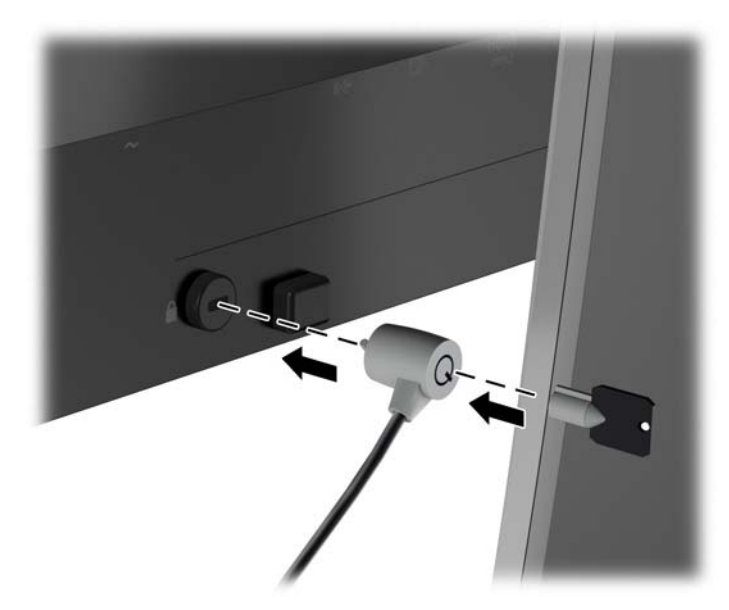

# 4 操作顯示器

## 下載顯示器驅動程式

#### 由光碟安裝(在特定地區提供)

如果有隨附的光碟,而要從光碟將.INF與.ICM 檔安裝到電腦上:

- 1. 將光碟插入電腦的光碟機。接著會顯示光碟功能表。
- 2. 檢視 HP Monitor Software Information(HP 螢幕軟體資訊)檔案。
- 3. 選取 Install Monitor Driver Software(安裝顯示器驅動程式軟體)。
- 4. 依照畫面上的指示繼續執行。
- 5. 確認 Windows 控制台的「顯示」出現適當的解析度與更新率。

#### 從網路下載

如果您的電腦或來源裝置沒有光碟機,則可從 HP 顯示器支援網站下載最新版的 .INF 和 .ICM 檔案。

- 1. 前往 <u>http://www.hp.com/support</u> 並選取適當的國家和語言。
- 2. 選取 Get software and drivers(取得軟體和驅動程式)。
- 3. 在搜尋欄位中輸入您的 HP 顯示器機型,然後選取 Find my product (找出我的裝置)。

### 使用螢幕顯示 (OSD) 功能表

螢幕顯示 (OSD) 顯示器設定可用於根據個人偏好來調整螢幕影像。您可以使用顯示器正面面板上的按鈕 存取 OSD<sup>,</sup>並進行調整。

若要存取 OSD 並進行調整,請依下列步驟操作:

- 1. 如果尚未開啟顯示器<sup>,</sup>請按下電源鈕開啟顯示器。
- 若要存取 OSD 選單,請按下五個前面板功能按鈕中的任何一個(電源按鈕除外)來啟用這些按 鈕,然後按下選單按鈕來開啟 OSD。
- 使用這五個功能按鈕來來瀏覽、選取以及調整選單選項。按鈕標籤會根據使用中的選單或子選單 而有所不同。

下表列出主選單中的選單選項。

| 主選單  | 描述         |
|------|------------|
| 亮度   | 調整螢幕亮度。    |
| 色彩控制 | 選擇與調整螢幕色彩。 |
| 輸入控制 | 選擇視訊輸入訊號。  |
| 影像控制 | 調整螢幕影像。    |

| 主選單    | 描述                                        |
|--------|-------------------------------------------|
| PIP 控制 | 選擇與調整 PIP 影像。                             |
| 電源控制   | 調整電源設定。                                   |
| 選單控制   | 調整螢幕顯示 (OSD) 和 Function(功能)按鈕控制項。         |
| 管理     | 啟用/停用 DDC/CI 支援,以及將所有的 OSD 選單設定還原為原廠預設設定。 |
| 語言     | 選取 OSD 選單所顯示的語言。原廠預設值為「英文」。               |
| 資訊     | 顯示關於顯示器的重要資訊。                             |
| 退出     | 退出 OSD 選單畫面。                              |

### 使用色彩選項

本顯示器已認證為 DICOM (Digital Imaging and Communication in Medicine,數位醫學影像傳輸標準)第 14 部份的相容產品。健康照護專業人士在進行健康照護方面的臨床審查、同儕諮詢、病患諮詢及手術 規劃時,可使用顯示器來檢視醫療影像。

顯示器經過原廠校正,預設色彩設定為 DICOM。若要將色彩設定變更為另一個預設值或自訂設定:

- 1. 按下顯示器正面面板上的選單按鈕,開啟螢幕顯示功能表。
- 2. 導覽並反白顯示 色彩 功能表,然後選取 DICOM。
- 3. 按一下核取記號按鈕(確定)即可選取,然後按一下儲存並返回。

😰 附註:在查看醫療影像時,請確定顯示器色彩設定設為「DICOM」。

(学) 附註:DICOM 色彩選項將會停用動態對比度 (DCR)。

下表列出色彩控制選單中的選項:

| 主選單    | 描述                                    |  |
|--------|---------------------------------------|--|
| sRGB   | 一                                     |  |
| DICOM  | 將螢幕色彩設為數位醫學影像傳輸標準第 14 部份的相<br>容標準。    |  |
| 暖色溫    | 將色彩配置設定為色溫 5000 K 範圍中的點               |  |
| 中性的    | 將色彩配置設定為色溫 6500K 範圍中的點。               |  |
| 冷色温    | 將色彩配置設定為色溫 9300K 範圍中的點。               |  |
| 原生     | 將顯示器設為預設色彩配置。預設色彩配置依各種顯示<br>器機型而有所不同。 |  |
| 自訂 RGB | 可讓您選取並調整您自己的色彩等級。                     |  |
|        | ● R — 設定紅色的等級。                        |  |
|        | ● G — 設定綠色的等級。                        |  |
|        | ● B設定藍色的等級。                           |  |

## 使用大小子母畫面 (PIP) 和並列子母畫面 (PBP)

顯示器可支援來源層層相疊的 PIP<sup>,</sup>以及每個來源水平(橫向模式)或垂直(直立模式)。 若要使用 PIP 或 PBP:

- 1. 將次要輸入來源連接到顯示器。
- 2. 按下五個前面板功能按鈕中的任何一個來啟用按鈕,然後按下選單按鈕來開啟 OSD。
- 3. 在 OSD 中,選取 PIP 控制 > PIP 開啟/關閉,然後選取大小子母畫面或並列子母畫面。
- 4. 顯示器會掃描次要輸入中是否包含有效的輸入,然後使用該輸入供 PIP/PBP 畫面之用。若要變更 PIP/PBP 輸入,請在 OSD 中選取 PIP 輸入,然後選取所需的輸入。
- 5. 若要變更 PIP 的大小,請在 OSD 中選取 PIP 尺寸,然後選取所需的大小。
- 6. 若要調整 PIP 的位置, 請在 OSD 中選取 PIP 位置, 然後選取所需的位置。

#### DisplayPort 多重串流

如果您要使用 DisplayPort 做為主要視訊輸入來源,可以多重串流到以菊鏈組態連接的其他 DisplayPort 顯示器。如果顯示卡支援,使用此組態最多可連接到四個顯示器。

若要使用 DisplayPort 多重串流:

- 1. 確定 DisplayPort 用於您的主要視訊輸入。
- 使用 DisplayPort 纜線連接主要顯示器上的 DisplayPort OUT 接頭和次要多重串流顯示器上的 DisplayPort IN 接頭,或次要非多重串流顯示器上的 DisplayPort 輸入接頭。

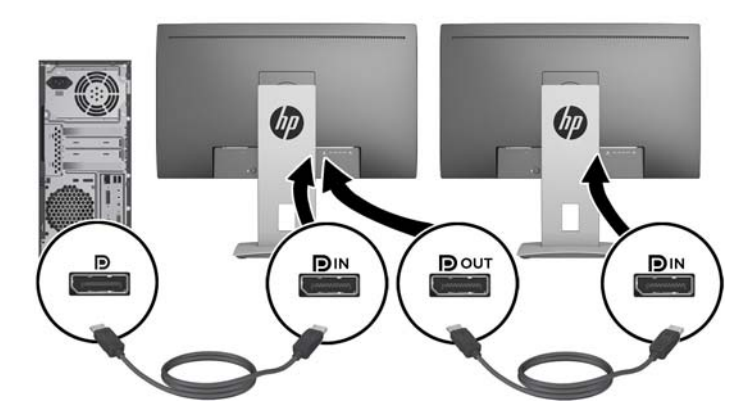

- 您可以設定連接的顯示器顯示與主要顯示器相同或不同的影像。在連接的顯示器上的 OSD 中,選 取管理 > DisplayPort 輸出,然後選取下列其中一項:
  - a. DisplayPort 1.1 相容性模式(預設)-允許將相同的視訊影像傳送到您要設定之顯示器的所有 下行顯示器
  - b. DisplayPort 1.2 允許將不同的影像傳送到您要設定之顯示器的所有下行顯示器
- 在 OSD 中設定「DisplayPort 相容性模式」之後,使用電腦作業系統的顯示設定,將次要顯示器的 顯示模式設定為鏡像主要顯示器的影像,或從主要顯示器延伸不同影像的第二個顯示器。

如果您想要連接其他下行顯示器(最多 4 個),則鏈結中,除了最終顯示器之外,全部都必須支援 DisplayPort 多重串流。 從顯示器的 DisplayPort OUT 連接到下一個顯示器的 DisplayPort IN <sup>,</sup>直到您擁有所需數目的顯示器為 止。

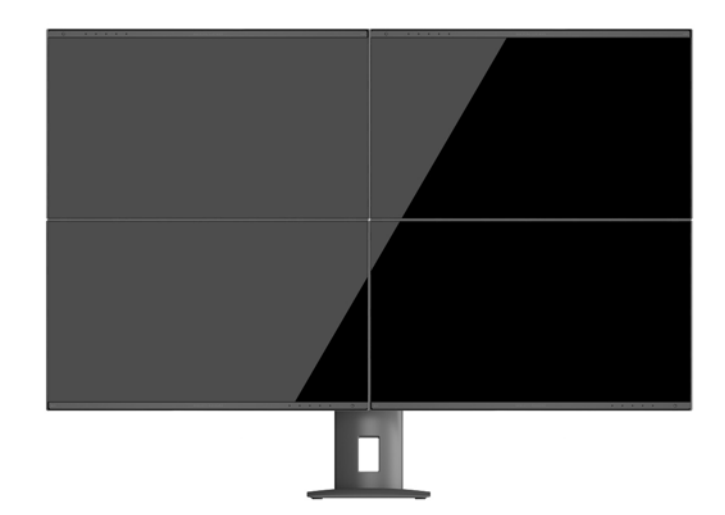

如果您希望在每個螢幕上有不同的資訊<sup>,</sup>請確定所有上行顯示器都設定為 DisplayPort 1.2 模式<sup>,</sup>如上所 述。

您可以透過 DisplayPort 多重串流連接的顯示器數目取決於多個因素,包括每個顯示器所使用的解析度 和掃描速率,以及您 GPU 或嵌入式圖形系統的功能。如需顯示卡功能的進一步資訊,請參閱顯示卡隨 附的手冊。

| 解析度         | 多重串流最大顯示器數量 |
|-------------|-------------|
| 1280 × 720  | 4           |
| 1600 × 900  | 4           |
| 1920 × 1080 | 4           |
| 1920 × 1200 | 3           |
| 2560 × 1440 | 2           |

### 使用自動睡眠模式

此顯示器支援一種稱為自動睡眠模式的 OSD(螢幕顯示)選項,可讓您啟用或停用顯示器的省電狀態。 若啟用自動睡眠模式(預設會啟用此模式),顯示器會在主機電腦發出低耗電模式訊號(沒有水平或 垂直同步訊號)時進入省電狀態。

進入此省電狀態睡眠模式時,顯示器螢幕會變成空白、關閉背光,電源 LED 指示燈會變成琥珀色。顯示器進入這種省電模式時,使用的電力不到 0.5W。當主機電腦將主動訊號傳送至顯示器(例如,如果您啟用滑鼠或鍵盤)時,就會喚醒睡眠模式中的顯示器。

您可以在 OSD 中停用自動睡眠模式。按下五個前面板功能按鈕中的任何一個來啟用按鈕,然後按下選 單按鈕來開啟 OSD。在 OSD 中依序按下電源控制 > 自動睡眠模式 > 停用。

# A 技術規格

前註:所有的規格代表由 HP 元件製造商所提供的基本規格;實際的效能可能較高或較低。

如需本產品的最新規格或其他規格,請移至 <u>http://www.hp.com/go/quickspecs/</u>,搜尋您所用的特定螢幕 型號,找出該型號專屬的 QuickSpecs。

## 60.96 公分/24 英吋機型

| 顯示         | 60.96 公分寬螢幕<br>IPS                                                                      | 24 英吋寬螢幕       |  |
|------------|-----------------------------------------------------------------------------------------|----------------|--|
|            | 60.96 公分對角線                                                                             | 24 英吋對角線       |  |
| 最大重量(不含包裝) | 5.78 ± 0.25 公斤                                                                          | 12.74 ± 0.55 磅 |  |
| 尺寸(含底座)    |                                                                                         |                |  |
| 高度(最高位置)   | 52.02 公分                                                                                | 20.48 英吋       |  |
| 高度(最低位置)   | 39.02 公分                                                                                | 15.36 英吋       |  |
| 寛度         | 21.02 公分                                                                                | 8.28 英吋        |  |
| 長度         | 53.38 公分                                                                                | 21.02 英吋       |  |
| 最大圖形解析度    | 1920 × 1200 (60 Hz)                                                                     |                |  |
| 最佳圖形解析度    | 1920 × 1200 (60 Hz)                                                                     |                |  |
| 環境需求溫度     |                                                                                         |                |  |
| 操作溫度       | 5 至 35° C                                                                               | 41 至 95° F     |  |
| 儲存溫度       | -20 至 60° C                                                                             | -4至140°F       |  |
| 電源         | 100 - 240 VAC,50/60 Hz                                                                  |                |  |
| 輸入端子       | 一個 HDMI/MHL 接頭、一個<br>DisplayPort 接頭、一個 Mini-<br>DisplayPort 接頭、一個 DVI 接頭(隨<br>附纜線因地區而異) |                |  |

# 68.47 公分/27 英吋 QHD 機型

|            | 68.47 公分寬螢幕      | 27 英吋寬螢幕         |
|------------|------------------|------------------|
| 類型         | IPS              |                  |
| 可視影像尺寸     | 59.67 × 33.57 公分 | 23.49 × 13.22 英吋 |
| 最大重量(不含包裝) | 7.66 公斤          | 16.89 磅          |

| 尺寸 (含底座) |                                                                                         |             |
|----------|-----------------------------------------------------------------------------------------|-------------|
| 高度(最高位置) | 53.37 公分                                                                                | 21.01 英吋    |
| 高度(最低位置) | 40.37 公分                                                                                | 15.89 英吋    |
| 寬度       | 21.82 公分                                                                                | 8.59 英吋     |
| 長度       | 61.43 公分                                                                                | 24.16 英吋    |
| 最大圖形解析度  | 2560 × 1440 (60 Hz)                                                                     |             |
| 最佳圖形解析度  | 2560 × 1440 (60 Hz)                                                                     |             |
| 環境需求溫度   |                                                                                         |             |
| 操作溫度     | 5至35°C                                                                                  | 41 至 95° F  |
| 儲存溫度     | -20 至 60° C                                                                             | -4 至 140° F |
| 電源       | 100 - 240 VAC <sup>,</sup> 50/60 Hz                                                     |             |
| 輸入端子     | 一個 HDMI/MHL 接頭、一個<br>DisplayPort 接頭、一個 Mini-<br>DisplayPort 接頭、一個 DVI 接頭(隨<br>附纜線因地區而異) |             |

# 識別預設的顯示器解析度

下列顯示器解析度是最常使用的模式且已設為原廠預設值。本顯示器會自動識別這些預設模式,而且 會以適當的大小顯示並置於螢幕中央。

#### 60.96 公分/24 英吋機型

| 預設 | 像素格式        | 水平頻率 (kHz) | 垂直頻率 (Hz) |
|----|-------------|------------|-----------|
| 1  | 640 × 480   | 31.469     | 59.940    |
| 2  | 720 × 400   | 31.469     | 70.087    |
| 3  | 800 × 600   | 37.879     | 60.317    |
| 4  | 1024 × 768  | 48.363     | 60.004    |
| 5  | 1280 × 720  | 45.000     | 59.940    |
| 6  | 1280 × 800  | 49.702     | 59.810    |
| 7  | 1280 × 1024 | 63.981     | 60.020    |
| 8  | 1366 × 768  | 47.712     | 59.790    |
| 9  | 1440 × 900  | 55.935     | 59.887    |
| 10 | 1600 × 900  | 60.000     | 60.000    |
| 11 | 1600 × 1200 | 75.000     | 60.000    |
| 12 | 1680 × 1050 | 65.290     | 59.954    |

| 13 | 1920 × 1080 | 67.500 | 60.000 |
|----|-------------|--------|--------|
| 14 | 1920 × 1200 | 74.038 | 59.950 |

### 68.47 公分/27 英吋機型

| 預設 | 像素格式        | 水平頻率 (kHz) | 垂直頻率 (Hz) |
|----|-------------|------------|-----------|
| 1  | 640 × 480   | 31.469     | 59.940    |
| 2  | 720 × 400   | 31.469     | 70.087    |
| 3  | 800 × 600   | 37.879     | 60.317    |
| 4  | 1024 × 768  | 48.363     | 60.004    |
| 5  | 1280 × 720  | 45.000     | 60.000    |
| 6  | 1280 × 800  | 49.702     | 59.810    |
| 7  | 1280 × 1024 | 63.981     | 60.020    |
| 8  | 1366 × 768  | 48.000     | 60.000    |
| 9  | 1440 × 900  | 55.935     | 59.887    |
| 10 | 1600 × 900  | 60.000     | 60.000    |
| 11 | 1600 × 1200 | 75.000     | 60.000    |
| 12 | 1680 × 1050 | 65.290     | 59.954    |
| 13 | 1920 × 1080 | 67.500     | 60.000    |
| 14 | 1920 × 1200 | 74.038     | 59.950    |
| 15 | 1920 × 1200 | 74.556     | 59.885    |
| 16 | 2560 × 1440 | 88.787     | 59.951    |

## 高畫質視訊格式

| 預設 | 時序名稱    | 像素格式        | 水平更新頻率 (kHz) | 垂直更新頻率 (Hz) |
|----|---------|-------------|--------------|-------------|
| 1  | 480p    | 640 × 480   | 31.469       | 59.940      |
| 2  | 480p    | 720 × 480   | 31.469       | 59.940      |
| 3  | 720p60  | 1280 × 720  | 45.000       | 60.000      |
| 4  | 576p    | 720 × 576   | 31.250       | 50.000      |
| 5  | 720p50  | 1280 × 720  | 37.500       | 50.000      |
| 6* | 1080i60 | 1920 × 1080 | 33.750       | 60.000      |
| 7* | 1080i50 | 1920 × 1080 | 28.125       | 50.000      |
| 8  | 1080р60 | 1920 × 1080 | 67.500       | 60.000      |

| 9            | 1080p50 | 1920 × 1080 | 56.250 | 50.000 |
|--------------|---------|-------------|--------|--------|
| 10**         | 1080p30 | 1920 × 1080 | 33.750 | 30.000 |
| * 催限 HDMI 輸入 |         |             |        |        |
| ** 僅限 MHL 輸入 |         |             |        |        |
|              |         |             |        |        |

# B 支援與疑難排解

# 解決常見的問題

下表列出一些可能發生的問題、可能的導因,以及建議的解決方法。

| 問題                                         | 可能原因                                  | 解决方法                                                                                              |
|--------------------------------------------|---------------------------------------|---------------------------------------------------------------------------------------------------|
| 螢幕空白或視訊閃爍。                                 | 電源線未連接。                               | 連接電源線。                                                                                            |
|                                            | 電源按鈕已關閉。                              | 按一下正面面板上的電源按鈕。                                                                                    |
|                                            |                                       | <mark>附註:</mark> 若按下電源按鈕沒有作用,請按住電源按鈕<br>10 秒鐘就可以停用電源按鈕鎖定功能。                                       |
|                                            | 視訊纜線未正確地連接。                           | 正確地連接視訊纜線。請參閱 <u>位於第 8 頁的連接纜</u><br><u>線</u> 以取得進一步資訊。                                            |
|                                            | 系統處於睡眠模式。                             | 按一下鍵盤上的任何按鍵或移動滑鼠 <sup>,</sup> 關閉螢幕空<br>白公用程式。                                                     |
|                                            | 視訊卡相容性。                               | 開啟 OSD 選單 <sup>,</sup> 然後選取 <b>輸入控制</b> 選單。將 <b>自動切</b><br><b>換輸入</b> 設定為關 <sup>,</sup> 然後手動選取輸入。 |
| 影像模糊不清或太暗。                                 | 亮度不足。                                 | 開啟 OSD 選單 <sup>,</sup> 然後選取 <b>亮度</b> ,接著視需要調整亮<br>度比例。                                           |
| 螢幕上顯示 <b>檢查視訊纜</b><br><b>線</b> 訊息。         | 顯示器視訊纜線未連接。                           | 使用合適的影像訊號纜線連接電腦和顯示器。連接<br>視訊纜線時,請確定已經關閉電腦的電源。                                                     |
| 螢幕上顯示 <b>輸入訊號超</b><br>出 <b>範圍</b> 訊息。      | 影像解析度和/或更新率的設定<br>已超出顯示器所能支援的範<br>圍 。 | 將設定變更為支援的設定(請參閱 <u>位於第 25 頁的識</u><br><u>別預設的顯示器解析度</u> )。                                         |
| 顯示器已關閉 <sup>,</sup> 但是似<br>乎未進入省電睡眠模<br>式。 | 顯示器的省電控制已停用。                          | 開啟 0SD 選單,然後選取 <b>電源控制 &gt; 自動睡眠模</b><br><b>式</b> ,然後將自動睡眠設定為開。                                   |
| 將顯示 0SD 鎖定。                                | 顯示器的 OSD 鎖定功能已啟<br>用。                 | 按住前面板的 <b>選單</b> 按鈕 10 秒鐘 <sup>,</sup> 即可停用「OSD 鎖<br>定」功能。                                        |
| 將顯示 <b>電源按鈕鎖定</b> 。                        | 顯示器的電源按鈕鎖定功能已<br>啟用。                  | 按住電源按鈕 10 秒鐘可以解除鎖定電源按鈕功能。                                                                         |

## 按鈕鎖定

按住電源按鈕或選單按鈕 10 秒鐘,將會鎖定該按鈕的功能。您可以再一次按住該按鈕 10 秒鐘以還原功 能。只有在顯示器的電源開啟並顯示使用中訊號,且未使用 0SD 時,才能使用此功能。

#### 產品支援

如需關於使用顯示器的其他資訊,請前往 <u>http://www.hp.com/support</u>。選取**搜尋您的產品**,然後依照畫面上的指示繼續執行。

#### 図 附註:使用指南、參考資料及驅動程式均可自 http://www.hp.com/support 取得。

您可以在此:

- 與 HP 技術人員線上交談
- I 開始: 若有特定語言未提供支援交談,將以英文進行。
- 尋找 HP 服務中心

## 連絡技術支援的準備事項

若您無法使用本節的疑難排解秘訣來解除問題,可以連絡技術支援。請在電洽之前備妥下列資訊:

- 顯示器型號
- 顯示器序號
- 發票上的購買日期
- 問題發生時的情況
- 收到的錯誤訊息
- 所使用的軟硬體名稱和版本

# C 協助工具

任何人皆可使用 HP 設計、生產和市售產品與服務<sup>,</sup>包括殘障人士亦可獨立使用或透過適當的輔助裝置 進行使用。

## 支援的輔助技術

HP 產品支援各種作業系統輔助技術,並可進行設定以與其他輔助技術搭配使用。請使用您裝置上的 「搜尋」功能,尋找更多關於輔助功能的資訊。

🕙 <mark>附註:</mark>如需有關特定輔助技術產品的其他資訊<sup>,</sup>請聯絡該產品的客戶支援中心。

### 連絡支援中心

我們持續改善我們產品與服務的協助工具,並歡迎使用者提出任何意見反應。如果您在使用產品時發 生問題,或想要告知我們對您有用的協助工具功能,請致電(888)259-5707。我們的服務時間為星期一 到星期五,上午6點到晚上9點(北美山區標準時間)。如果您有聽力障礙並是使用 TRS/VRS/ WebCapTel,需要技術支援或對協助工具有任何問題時,請致電(877)656-7058 聯絡我們。我們的服務 時間為星期一到星期五,上午6點到晚上9點(北美山區標準時間)。